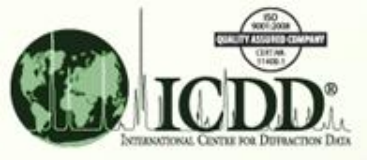

#### **Sleve+ Introduction**

- Sleve+ is a Plug-In module integrated in the PDF-4 products. Sleve+ is licensed separately at an additional cost except for the PDF-4/Organics database.
   Sleve+ will activate for a free 30-day trial period or until the product is registered. A license for Sleve+ may be purchased along with a PDF-4 license or following the free 30-day trial period.
- Sleve+ accepts user data and searches the ICDD reference databases (PDF-4+, Organics, and Minerals) for comparison. There are several hundred thousand entries for both PDF-4+ and Organic databases. Therefore, various methods, especially the newly implemented features and improvements listed below are used to ensure efficient searches to obtained the accurate matches.
  - New Similarity Index with normalized R index
  - New data processing menu for background subtraction, Ka2 stripping, smoothing, and peak finding
  - New Matches Filter with Common Filters of Primary Patterns or Mineral Related or Common Phases
  - Instant display of overlapping input and reference patterns
- The matched results depend on the criteria and methods specified. This tutorial demonstrates the available methods and the operational procedures of Sleve+.

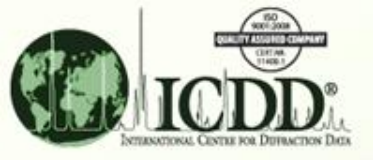

# **SIeve+ Purpose**

Sleve+ will identify patterns of various X-ray powder diffraction (XRPD) data files:

- **1.** Single phase XRPD patterns
- 2. Multi-phase XRPD patterns
- **3.** Data file containing only XRPD peaks (\*.xml)
- 4. Raw instrumental and/or converted data file formats:

| ICDD        | (*.csv, *.prn, *. *.pd3)             |
|-------------|--------------------------------------|
| CIF         | (*.cif)                              |
| X-Y         | (*.xrd)                              |
| GSAS        | (*.gsas, *.gss, *.gsa, *.raw, *.dat) |
| Bruker      | (*.uxd)                              |
| MDI         | (*.mdi)                              |
| PANalytical | (*.xrdml, *.udf)                     |
| Scintag     | (*.ard)                              |
| Sietronics  | (*.cpi)                              |

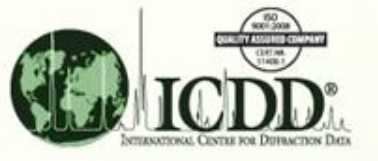

### **SIeve+ Methods**

There are different search methods and match criteria used to get accurate results. They include:

- Hanawalt with the option of 3 rotations This uses the strongest line for the search. The rotation involves up to the 3 strongest lines
- 2. Fink with the option of 8 rotations This uses the longest of the 8 strongest lines for the search. The rotation involves up to the 8 strongest lines.
- **3.** Eight largest d-spacings with the option of 8 rotations This method uses the largest of the 8 longest lines for the search.
- 4. Search window and Match window are options for user to specify the error margin.
- 5. Weighted GOM, Pattern GOM, and Similarity Index are quantities used to rank the matched reference patterns.
- 6. Data file import processing options Manually add/delete points or use Cubic Spline function for background subtraction; Add diffraction peaks; Strip Ka2 peaks prior to file import.

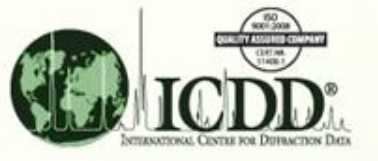

### SIeve+ Search/Match Procedure

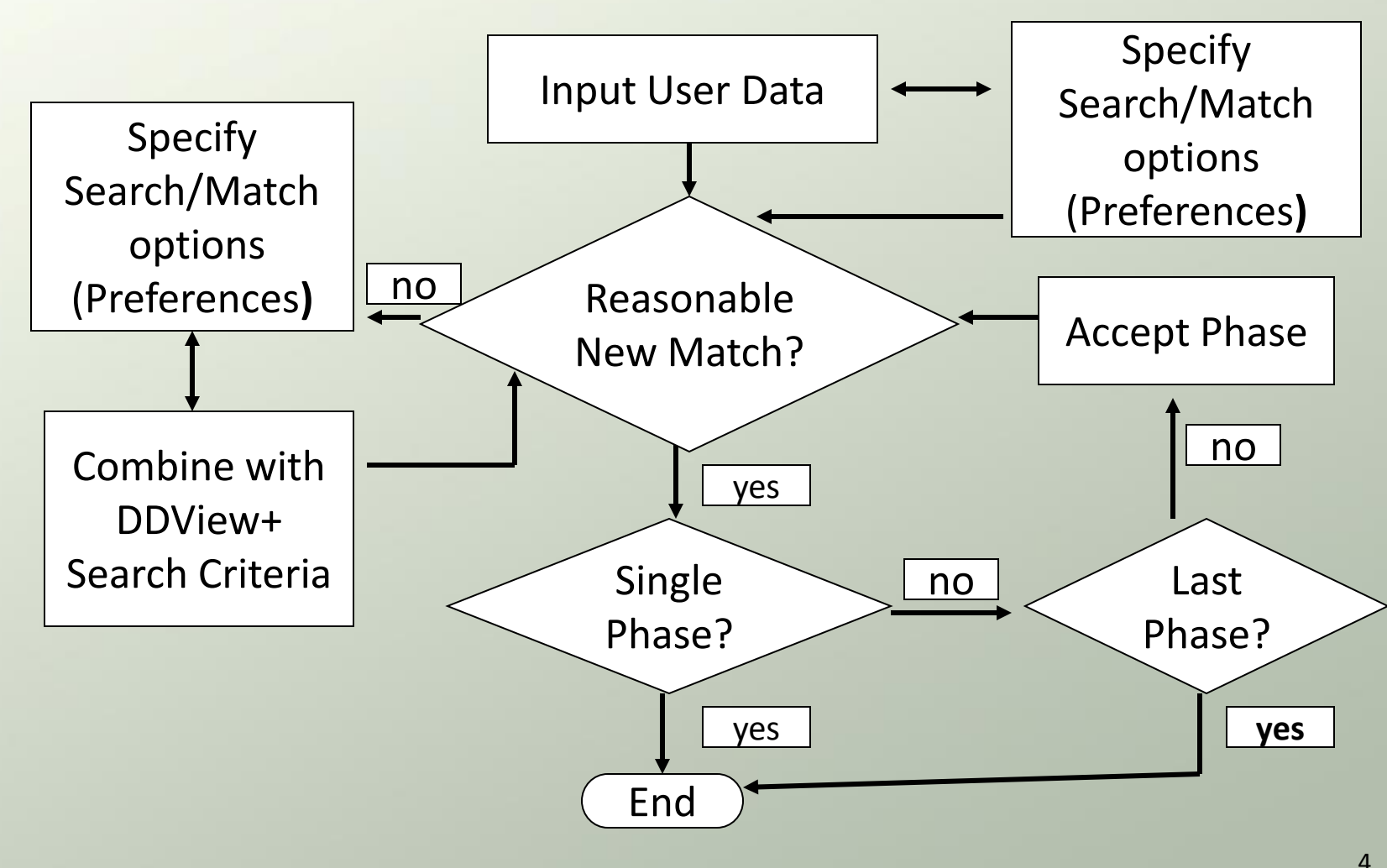

4

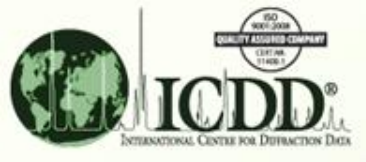

# SIeve+ User Data Input

#### **Frequently Used Icons**

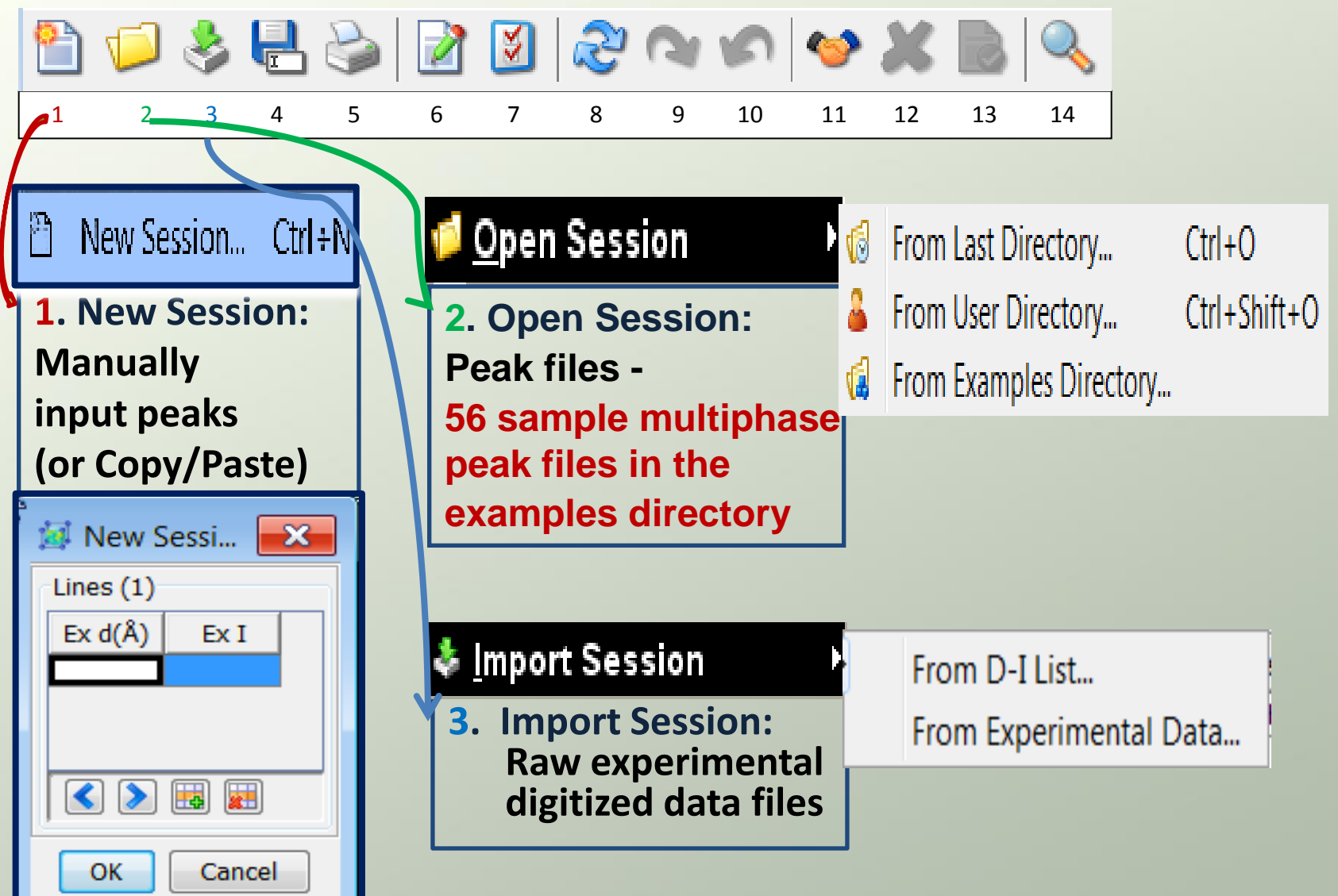

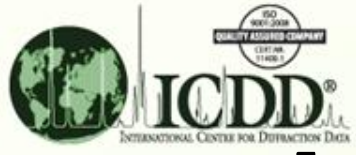

## **SIeve+ Miscellaneous Options**

**Frequently Used Icons** 

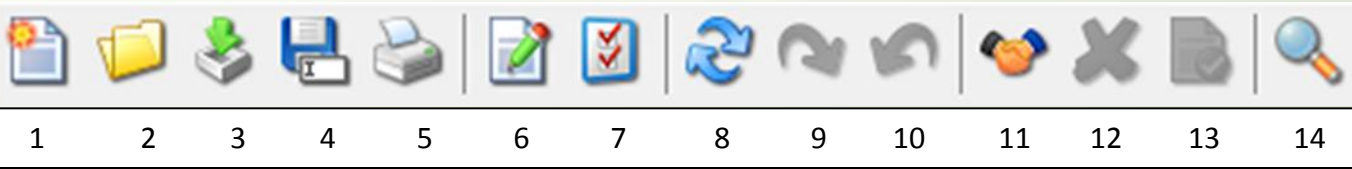

7. Sleve+ Preference:
Methods and Criteria window
Search/Match error margin
Wavelength specification
GOM limit specification
Hanawalt/Fink/Long8 selection
Show/Hide All Rotation
Show/Hide Pattern GOM
Show/Hide Similarity Index
D-Spacings/2Theta selection

11. Accept Phase Comparison between the

| 🙀 Preferences                                                                                                    |                                                                                         |
|----------------------------------------------------------------------------------------------------|-----------------------------------------------------------------------------------------|
| Help                                                                                                    |                                                                                         |
| General 🔕 Search ≶ PDF Card 🕂 Simulated Profile E                                                                                 | lectron 🔘 Ring Pattern 🤍 SIeve+                                                         |
| Search                                                                                                    |                                                                                         |
| Search Method:   Hanawalt  Fink  Long8                                                                                            | Max Rotations: 8 💌                                                                      |
| Search Window: 0.15 • °                                                                                                    | Match Window: 0.15 🔻 °                                                                  |
| Lowest Allowable GOM: 2000 🔻                                                                                                    | Weight d-Spacings                                                                       |
| Wavelength<br>Cu Ka1 1.54056Â ▼                                                                                                   |                                                                                         |
| Display                                                                                                    | Matches Fields Ordering                                                                 |
| <ul> <li>Show All Rotations</li> <li>Show Pattern GOM</li> <li>Show Similarity Index</li> <li>Lines Table: d-Spacings </li> </ul> | GOM<br>PDF #<br>QM<br>Status<br>Coords<br>Compound Name<br>Chemical Formula<br>D1<br>D2 |
|                                                                                                    | D3 ~                                                                                    |
| OK Cancel Apply Re                                                                                                    | eset Page Reset All                                                                     |

| ſ | Phases (2) |   |   |             |                |         |     |      |  |  |
|---|------------|---|---|-------------|----------------|---------|-----|------|--|--|
|   | 1          | # | * | PDF #       | Compound Name  | I Ratio | I % | I/Ic |  |  |
|   |            | 1 | 1 | 04-007-9627 | Zinc Oxide     | 1.1     | 80  | 5.11 |  |  |
|   |            | 2 |   | 04-005-4213 | Aluminum Oxide | 0.27    | 20  | 1.02 |  |  |

user data and reference data continues after "accepting" the matched phase  $_6$ 

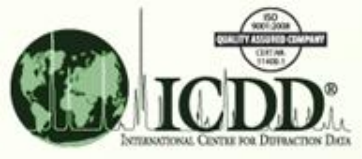

#### SIeve+ Phases Table – Multiphase Hit List

Matches Filter: Combine the chemical, physical, and crystallographic property from the previous search with the d-spacings/intensity search results.

| 河 Matches Filter  |                                  |
|-------------------|----------------------------------|
| Past Search Filte | rs                               |
| Name              | Description Hits                 |
|                   |                                  |
|                   |                                  |
| Common Filters    |                                  |
| Brimary Patterne  | Mineral Belated II Common Phases |
|                   |                                  |
|                   | Apply Filter Don't Apply Filter  |
|                   |                                  |
|                   |                                  |

| Phases (3) |   |              |             |                  |         |     |      |  |  |  |
|------------|---|--------------|-------------|------------------|---------|-----|------|--|--|--|
| <b>@</b>   | # | *            | PDF #       | Compound Name    | I Ratio | I % | I/Ic |  |  |  |
|            | 1 | -            | 04-007-9627 | Zinc Oxide       | 1.1     | 49  | 5.11 |  |  |  |
|            | 2 | $\checkmark$ | 04-005-4213 | Aluminum Oxide   | 0.27    | 12  | 1.02 |  |  |  |
|            | 3 |              | 04-002-5299 | Calcium Fluoride | 0.89    | 39  | 3.84 |  |  |  |

Three matched referenced patterns from the PDF database:

•The mixed phases contain Zinc Oxide, Aluminum Oxide, and Calcium Fluoride •Sum (intensities) of matched peaks for reference pattern 04-007-9627/ Sum (intensities) of matched peaks for unknown mixed phase = 1.1 •(1.1 /(1.1+0.27+0.89)) \* 100 = 49 •I/Ic: reported reference intensity ratio in PDF database for 50/50 weight percent for [Reference Pattern]/Corundum

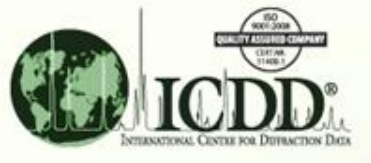

## **SIeve+ Lines Table - Phase Comparison**

d-spacings/Intensities of Multi-phases and those of reference patterns comparison table:

1<sup>st</sup> & 2<sup>nd</sup> columns: Experimental data.

3<sup>rd</sup> & 4<sup>th</sup> columns: First matched reference pattern data.

5<sup>th</sup> & 6<sup>th</sup> columns: Second matched reference pattern data.

7<sup>th</sup> & 8<sup>th</sup> columns: Third matched reference pattern data.

| 🛅 Diffra | action | Patterns |      |          |      |          |      |    |
|----------|--------|----------|------|----------|------|----------|------|----|
| Ex d 🐣   | Ex I   | P1 d     | P1 I | P2 d     | P2 I | P3 d     | P3 I |    |
| 3.47551  | 13     |          |      | 3.476710 | 64   |          |      |    |
| 3.15138  | 82     |          |      |          |      | 3.153050 | 98   |    |
| 2.81186  | 58     | 2.812850 | 58   |          |      |          |      |    |
| 2.60078  | 42     | 2.602000 | 45   |          |      |          |      |    |
| 2.54880  | 23     |          |      | 2.548790 | 100  |          |      |    |
| 2.47398  | 100    | 2.474510 | 100  |          |      |          |      |    |
| 2.37763  | 9      |          |      | 2.377000 | 47   |          |      |    |
| 2.08383  | 24     |          |      | 2.083380 | 98   |          |      |    |
| 1.93049  | 89     |          |      |          |      | 1.930840 | 100  |    |
| 1.92175  | 4      |          |      |          |      |          |      | =  |
| 1.90973  | 23     | 1.910090 | 23   |          |      |          |      | -  |
| 1.73900  | 11     |          |      | 1.738350 | 49   |          |      |    |
| 1.64662  | 27     |          |      |          |      | 1.646630 | 30   |    |
| 1.62391  | 35     | 1.624000 | 31   |          |      |          |      |    |
| 1.60066  | 23     |          |      | 1.600060 | 94   |          |      |    |
| 1.47645  | 30     | 1.476480 | 26   |          |      |          |      |    |
| 1.40671  | 6      | 1.406430 | 4    |          |      |          |      |    |
| 1.40377  | 8      |          |      | 1.403160 | 37   |          |      |    |
| 1.37777  | 26     | 1.377680 | 22   |          |      |          |      |    |
| 1.37324  | 14     |          |      | 1.372360 | 56   |          |      |    |
| 1.36533  | 10     |          |      |          |      | 1.365310 | 10   |    |
| 1.35777  | 12     | 1.357720 | 10   |          |      |          |      |    |
| 1.30105  | 2      | 1.301000 | 2    |          |      |          |      |    |
| 1.25308  | 8      |          |      |          |      | 1.252890 | 9    |    |
| 1.23833  | 6      | 1.237250 | 3    | 1.238110 | 16   |          |      |    |
| 1.23352  | 2      |          |      | 1.233150 | 8    |          |      |    |
| 1.11489  | 14     |          |      |          |      | 1.114770 | 15   |    |
| 1.09266  | 8      | 1.092470 | 6    |          |      |          |      |    |
| 1.06326  | 3      | 1.063160 | 2    |          |      |          |      | Ψ. |

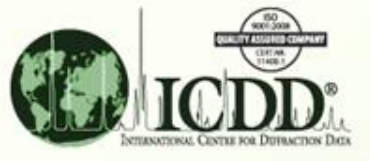

## SIeve+ Case-1

Objective: Search for reference patterns in the PDF database to match mixed phase peaks in a user file

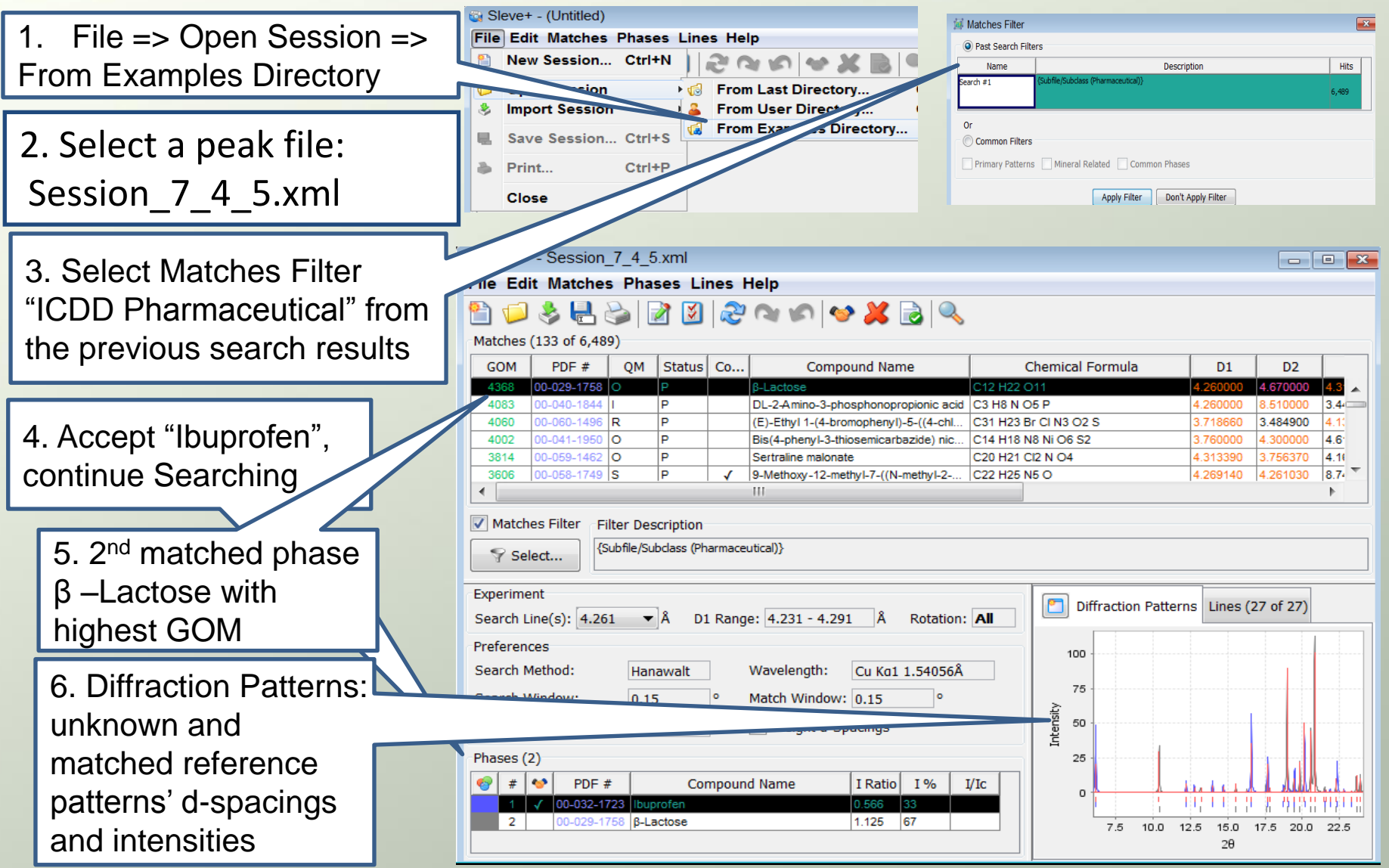

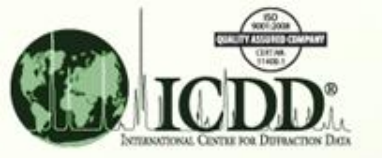

#### SIeve+ Case-1

#### **Interpretation of matched results**

| Sleve+ - Session_7_4_5.xml                                                                                                    |                    |          |          |          |           |          |          |          |      |        |          |
|----------------------------------------------------------------------------------------------------|--------------------|----------|----------|----------|-----------|----------|----------|----------|------|--------|----------|
| File Edit Matches Phases Lines Help                                                                                                    |                    |          |          |          |           |          |          |          |      |        |          |
| 🖹 🤪 😓 🍃 📝 🕲 🥪 🖘 🛩 🗶 🛃 🔍                                                                                                    |                    |          |          |          |           |          |          |          |      |        |          |
| Matches (133 of 6,489)                                                                                                    |                    |          |          |          |           |          |          |          |      |        |          |
| GOM Pat. GOM PDF # QM Status Coo Compound Name Chemical                                                                                                    | Formula D1         | D2       | D3       | D4       | D5        | D6       | D7       | D8       | I/Ic | Rot. # |          |
| 4368 693 00-029-1758 Ο P β-Lactose C12 H22 O11                                                                                                    | 4.260000           | 4.670000 | 4.310000 | 8.500000 | 3.500000  | 4.470000 | 3.620000 | 2.825000 |      | 1      | <b>A</b> |
| 4083 389 00-040-1844 I P DL-2-Amino-3-phospho C3 H8 N O5 F                                                                                                    | 4.260000           | 8.510000 | 3.440000 | 4.810000 | 4.150000  | 4.490000 | 5.890000 | 4.590000 |      | 1      |          |
| 4060 429 00-060-1496 R P (E)-Ethyl 1-(4-bromoph C31 H23 Br C                                                                                                    | I N3 O2 S 3.718660 | 3.484900 | 4.131640 | 7.406130 | 3.350860  | 3.495670 | 3.360790 | 4.482550 | 0.31 | 6      |          |
| 4002 315 00-041-1950 O P Bis(4-phenyl-3-thiosemi C14 H18 N8 N                                                                                                    | li O6 S2 3.760000  | 4.300000 | 4.610000 | 5.740000 | 11.600000 | 3.290000 | 3.560000 | 2.250000 |      | 5      |          |
| 3814 283 00-059-1462 O P Sertraline malonate C20 H21 Cl2                                                                                                    | N O4 4.313390      | 3.756370 | 4.161030 | 6.201980 | 5.141960  | 3.918080 | 8.410220 | 5.244380 |      | 2      | <b>–</b> |
| Image: Watches Filter       Filter Description         Image: Select       [Subfile/Subclass (Pharmaceutical)]                                                                                                    |                    |          |          |          |           |          |          |          |      |        |          |
| Experiment         Search Line(s): 4.261 A D1 Range: 4.231 - 4.291 Å Rotation: AI         Preferences         Search Method:         Hanawalt       Wavelength:         Cu Kol 1.54056Å         Search Window:       0.15 °         Lowest Allowable GOM:       2000 Veight d-Spacings         Phases (2)         Ill V 00-022-1728 Ibuprofen       0.500 133         Ill V 00-022-1788 β-Lactose       1.125 67 |                    |          |          |          |           |          |          |          |      |        |          |
|                                                                                                    |                    |          |          |          |           | 2        | 0        |          |      |        |          |

 $\Delta$  = window \* d / tan(arcsin( $\lambda$  / (2 \* d)))

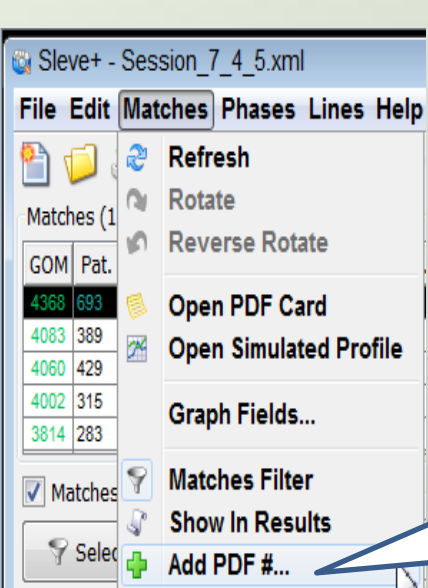

A Match: reference d-spacing <= experimental d-spacing +/-  $\Delta$ **Red**: matched lines; **Black**: non-matched lines; **Purple**: overlapped lines Goodness of Match (GOM):

GOM (each line) = (1 - (line error / Δ)) \* (1 - (line error / Δ)) \* 1000 GOM (Final Weighted) = (D1 GOM \* 3) + (D2 GOM \* 2) + (D3 GOM) + (D4 GOM \* 0.4) + (D5 GOM \* 0.4) + (D6 GOM \* 0.4) + (D7 GOM \* 0.4) + (D8 GOM \* 0.4)

If a suspected reference pattern is not in the "Matches" table, users can use the new option "Add PDF # " under the "Matches" tab to manually add the pattern to the "Matches" table.

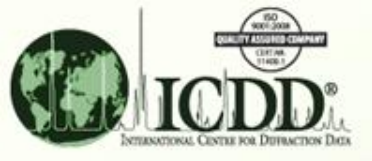

#### SIeve+ Case-2

Objective: Find matched patterns in the PDF database with the experimental raw data containing three phases of compounds.

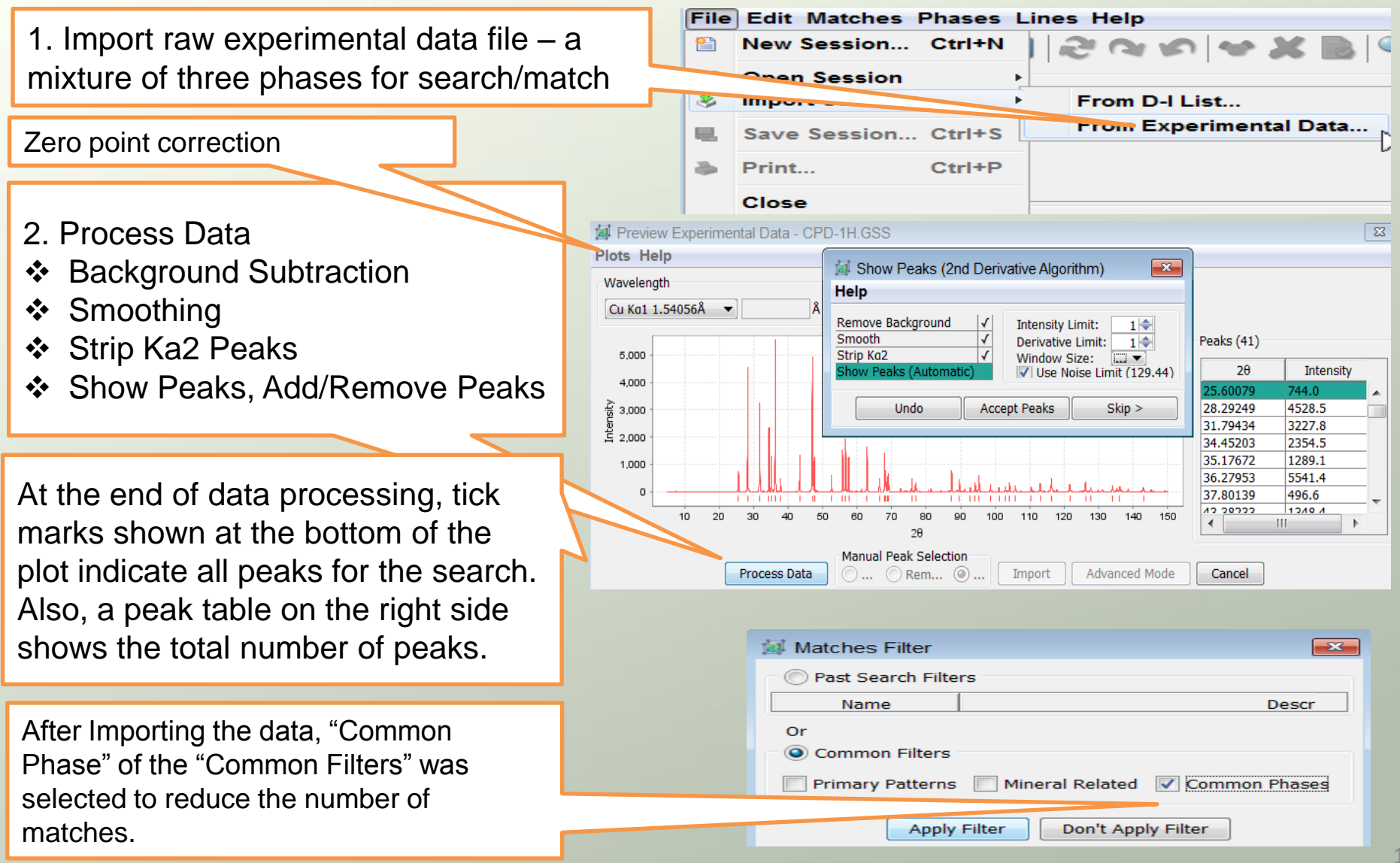

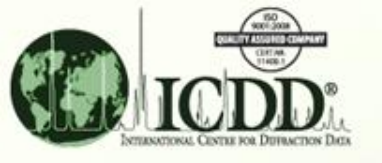

#### SIeve+ Case-2 Multiphase Search/Match Results

| Matches (67 of 19,489)         GOM       PDF #       QM       S       Co       Compound Name       Chemical Fo         7268       04-007-9622       P       A       ✓       Zinc Oxide       Zn O         7264       04-007-9622       P       A       ✓       Zinc Oxide       Zn O         6733       01-070-8072       S       A       ✓       Zinc Oxide       Zn O         ✓       Matches Filter       Filter Description       Common Phases       Common Phases         Experiment       Search Line(s):       2.47411       Å D1 Range:       2.464 - 2.484       Å Rotat | rmula D1 D2 D3 D4 D5 D6 D7 D8<br>2.474510 2.817850 2.602000 1 624000 1.476480 1.910090 1.377650 1.357720<br>2.474510 2.812850 2.602000 1.624000 1.476480 1.910090 1.377650 1.367720<br>2.473520 2.811560 2.601500 1.623250 1.476090 1.377160 1.909480 1.367710<br>III<br>III<br>III<br>Diffraction Patterns Lines (21 of 41)                                                                                                    | First matched phase<br>ZnO with highest GOM                                                                                                    |  |  |  |  |
|----------------------------------------------------------------------------------------------------|----------------------------------------------------------------------------------------------------|----------------------------------------------------------------------------------------------------|--|--|--|--|
| Preferences<br>Search Method: Hanawalt Wavelength: Cu Kol 1.5<br>Search Window: 0.15 ° Match Window: 0.15<br>Lowest Allowable GOM: 2000 V Weight d-Spacings<br>Phases (1)<br>PDF # Compound Name I Ratio I % I/IC<br>1 04-007-9627 Zinc Oxide 11.105 100 5.11                                                                                                    | e.000<br>6.000<br>4.000<br>4.000<br>4.000<br>1.000<br>4.000<br>4.0000<br>4.0000<br>4.0000<br>4.0000<br>4.0000<br>4.0000<br>4.0000<br>4.0000<br>4.0000 | Comparison of d-<br>spacings and intensities<br>for the input data and                                                                                                    |  |  |  |  |
| GOM         PDF #         QM         S         Co         Compound Name         Chemical Formula         II           6802         04-002-6299         I         A         ✓         Calcium Fluoride         Ca F2         1986           6791         04-006-0167         I         A         ✓         Calcium Fluoride         Ca F2         1.986           6762         00-004-0864         S         A         ✓         Calcium Fluoride         Ca F2         1.937           4            Calcium Fluoride         Ca F2         1.931                                   | D1         D2         D3         D4         D5         D6         D7         D8           1840         3.153050         1.646530         1.114770         1.365310         1.252890         0.863498         1.051020           0750         3.152910         1.646650         1.114720         1.365250         1.252840         0.863460         1.050970           000         3.153000         1.647000         1.115000         1.366000         1.253000         0.863700         1.051200                                                                                                    | reference patterns                                                                                                    |  |  |  |  |
| Matches Filter Filter Description  Select  Experiment Search Line(s): 1.93063  A D1 Range: 1.925 - 1.936 A Rotation: 1 of 8                                                                                                    | Matches (36 of 19,489)           GOM         PDF #         QM         S         Co         Compound Name         Chemical Formula         D1           5346         01-089-7716         S         A         ✓         Aluminum Oxide         Al2 O3         2.08510           5319         00-042-1468         S         D         ✓         Aluminum Oxide         Al2 O3         2.08500           5170         00-005-0712         I         A         ✓         Aluminum Oxide         Al2 O3         2.08500           ✓         III         III         IIII         IIII         IIII         IIII                                                                                                    | D2         D3         D4         D5           30         2.550680         1.601280         3.479670         1.373660           30         2.551000         1.601400         3.480000         1.373800           30         2.552000         1.601400         3.479000         1.374000 |  |  |  |  |
| Preferences<br>Search Method: Hanawalt Wavelength: Cu Kol 1.54056Å                                                                                                    | Vatches Filter     Filter Description       Select     Common Phases                                                                                                    |                                                                                                    |  |  |  |  |
| Search Window: 0.15 ° Match Window: 0.15 ° Lowest Allowable GOM: 2000 Veight d-Spacings Phases (2)                                                                                                    | Experiment<br>Search Line(s): 2.08407 V Å D1 Range: 2.077 - 2.091 Å Rotation: 1 of 8                                                                                                    | Diffraction Patterns Lines (41 of 41)                                                                                                    |  |  |  |  |
| Image: 1       ✓       PDF #       Compound Name       I Ratio       I %       I/Ic         1       ✓       04-007-9627       Zinc Oxide       1.105       55       5.11         2       04-002-5299       Calcium Fluoride       0.887       45       3.84                                                                                                    | Preferences         Search Method:       Hanawalt       Wavelength:       Cu Kol 1.54056Å         Search Window:       0.15          • Match Window:       0.15         •          Lowest Allowable GOM:       2000          ✓ Weight d-Spacings                                                                                                    | 6,000<br>5,000<br>4,000<br>⋧ 3,000                                                                                                    |  |  |  |  |
| 2 <sup>nd</sup> matched phase CaF2                                                                                                    | Phases (3)         #         ✓         PDF #         Compound Name         I Ratio         I %         I/Ic           1         ✓         04-007-9627         Zinc Oxide         1.105         49         5.11           2         ✓         04-002-5299         Calcium Fluoride         0.887         39         3.84           3         01-089-7716         Aluminum Oxide         0.255         11         0.99                                                                                                    |                                                                                                    |  |  |  |  |
| 3 <sup>rd</sup> matched phase Al2O3                                                                                                    |                                                                                                    | -1,000                                                                                                    |  |  |  |  |